# Windows 用 DR-2510C/2010C スキャナードライバ・インストールガイド

キヤノンマーケティングジャパン株式会社

## 目次

| 1.セットアップ                              | 3ページ   |
|---------------------------------------|--------|
| 1-1.動作環境                              | 3 ページ  |
| 1-2.スキャナードライバについて                     | 3 ページ  |
| 1-3.Windows でのインストール                  | 4 ページ  |
| 2.コンピュータとの接続                          | 6 ページ  |
| 2-1.電源スイッチについて                        | 6 ページ  |
| 2-2.スキャナーをコンピュータに接続する                 | 6 ページ  |
| 3.スキャナードライバのバージョン確認方法                 | 7 ページ  |
| 3-1.CaptureOnTouch がインストールされている場合     | 7 ページ  |
| 3-2.CapturePerefect3.0 がインストールされている場合 | 9 ページ  |
| 4.Windows でのアンインストール                  | 11 ページ |

## 1.セットアップ

#### 1-1.動作環境

DR-2510C/2010Cを快適にお使いいただくためには、次のシステム要件を推奨します。

#### パーソナルコンピュータ

| CPU:         | Celeron 1.6GHz 以上     |
|--------------|-----------------------|
| メモリ:         | 512MB 以上              |
| ハードディスク:     | 1GB 以上の空き容量           |
| USB インタフェース: | Hi-Speed USB 2.0      |
| モニタ:         | 解像度 1024 × 768(XGA)以上 |
| 光学ドライブ:      | CD-ROM ドライブ           |

#### オペレーティングシステム

- •Windows 2000 Professional SP4 日本語版
- •Windows XP Home Edition SP2/SP3 日本語版
- •Windows XP Professional Edition SP2/SP3 日本語版
- •Windows XP Professional(64bit 版) 日本語版
- •Windows Vista SP1 日本語版
- •Windows Vista(64bit 版) 日本語版
- •Windows 7(32bit 版/64bit 版) 日本語版

#### その他

上記のシステム環境で正常動作する ISIS 互換アプリケーションソフトウェアまたは、TWAIN 互換アプリケーション ソフトウェア。

### 1-2.スキャナードライバについて

本機のスキャナードライバです。ISIS 互換アプリケーションおよび TWAIN 互換アプリケーションでスキャンの操作をするときに、必要に応じてスキャン条件を設定します。

## \rm 1 重要

スキャナードライバは、すべての ISIS または TWAIN 互換アプリケーションでの動作を保証するものではありません。

1-3.Windows でのインストール
 DR-2510C スキャナードライバ(dr2510c-driverxxx.exe)をインストールします。
 DR-2010C の場合はスキャナードライバ(dr2010c-driverxxx.exe)になります。
 重要
 ・スキャナードライバのインストールは、本機とコンピュータを接続する前に行ってください。
 ・Administrator 権限のアカウントでログオンしてください。
 ・ほかのアプリケーションをすべて終了させてからスキャナードライバをインストールしてください。

1. キヤノンホームページからダウンロードしたスキャナードライバ(dr2510c-driverxxx.exe)をダブルクリックして 解凍します。

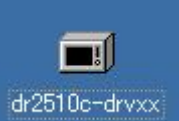

※dr2510c-driverxxx.exe: xxxの箇所にはスキャナードライバのバージョンが付きます。

2. [setup.exe]をダブルクリックします。

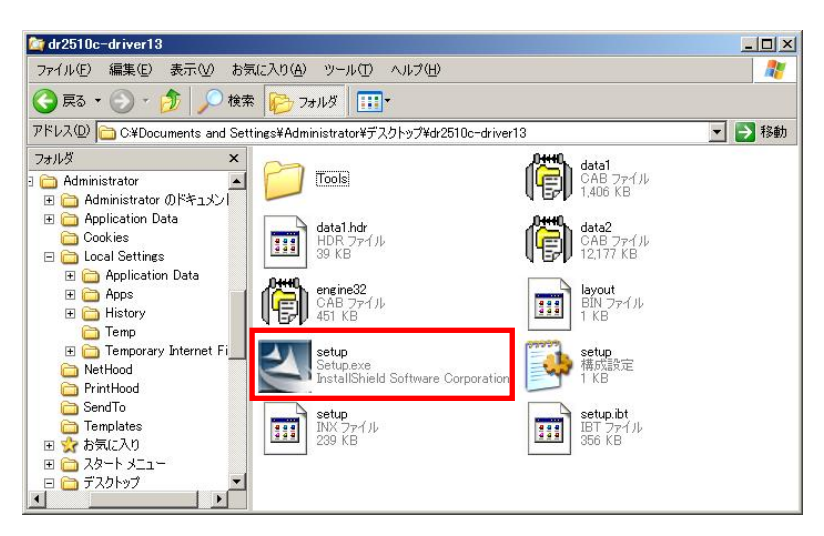

3. [次へ]をクリックします。

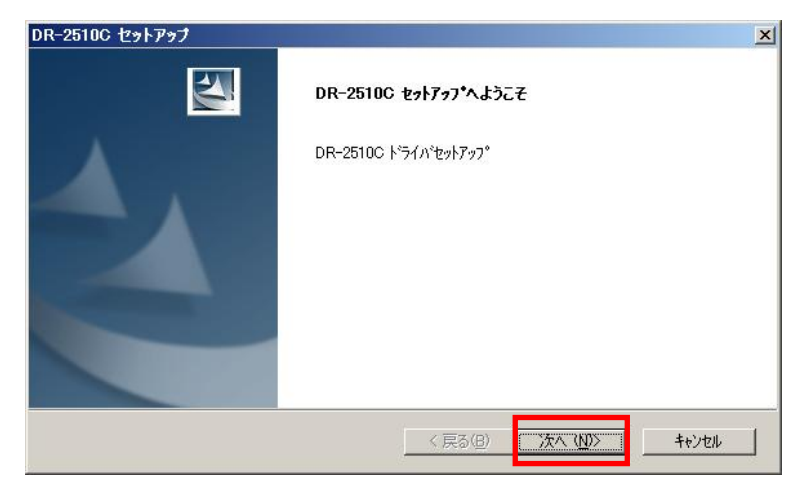

4. 「使用許諾契約」を読み、同意いただける場合は[はい]をクリックします。

| DR-2510C セットアップ 🛛 🔀                                                                                                    |
|----------------------------------------------------------------------------------------------------|
| 使用許諾契約<br>次の製品使用許諾契約を注意深くお読みください。                                                                                                    |
| 契約の残りの部分を読むには、[Page Down]キーを押してください。                                                                                                    |
| このたびは、弊社の製品をご購入いただき、誠にありがとうございます。<br>弊社では、弊社のソフトウェア製品につきましては、下記のソフトウェア製品を使用にただいておりま<br>す。お者様が下記契約者にこ同意いただいた場合にのカントウェア製品をご使用いただいでおりま<br>す。お者様が下記契約者にこ同意いただいた場合にのおりまで記録に、<br>記契約にこ同意いただけない場合には、本ソフトウェア製品を運やかにお買い上げいただいた読みだだい。<br>記契約にこの買いただけない場合には、本ソフトウェア製品を運やかにお買い上げいただいた読み店店にご返<br>おください。この場合、お支払い済の代金をお返し致します。<br>ソフトウェア製品使用許諾契約者<br>キヤノン電子株式会社(以下キヤンとしいます。)は、お客様に対し、本契約者とともにご提供するソフトウ<br>ェア製品(当該製品のマニュアルを含みます。以下「許諾プログラム」としいます。)の譲渡不能の非独占的 |
| 使用許諾契約の全条項に同意しますか? [[い)、注を選択するとセットアップが終了されます。                                                                                                    |
| InstallShield                                                                                                    |

5. スキャナードライバのインストールが完了したら、[完了]をクリックします。

| DR-2510C セットアップ |                                                 |
|-----------------|-------------------------------------------------|
|                 | InstallShield Wizard の完了<br>ドライバのインストールが完了しました。 |
|                 | < 戻る(B) <b>売了</b> キャンセル                         |

※インストール完了後、コンピュータの再起動をお勧めします。

## 2.コンピュータとの接続

スキャナーをコンピュータに接続するには、同梱の USB ケーブルを使用します。このとき、スキャナーの使用方 法に応じて、背面の電源スイッチを切り替える必要があります。

#### 2-1. 電源スイッチについて

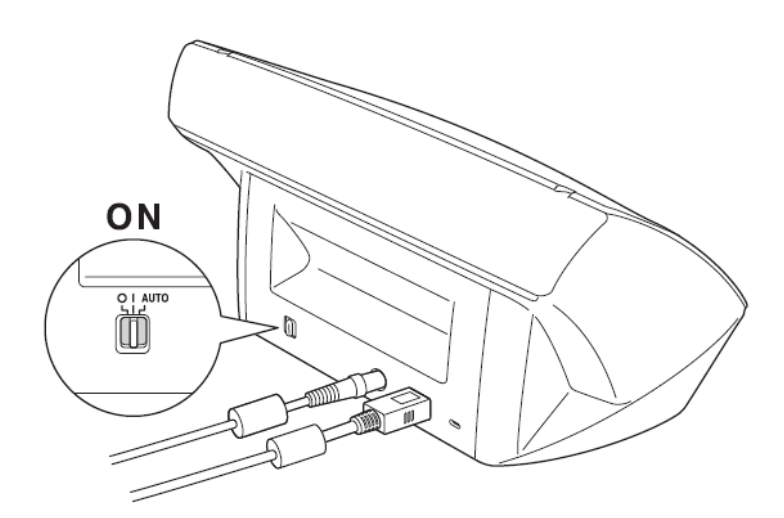

電源スイッチの位置によって、スキャナーは次のように動作します。

| スイッチの位置 | スキャナーの動作                        |
|---------|---------------------------------|
| AUTO    | お使いのコンピュータと連動して、本機の電源をオン、オフします。 |
| I       | 本機の電源をオンします。                    |
| 0       | 本機の電源をオフします。                    |

## 2-2.スキャナーをコンピュータに接続する

USB ケーブルをコンピュータと本機に接続します。

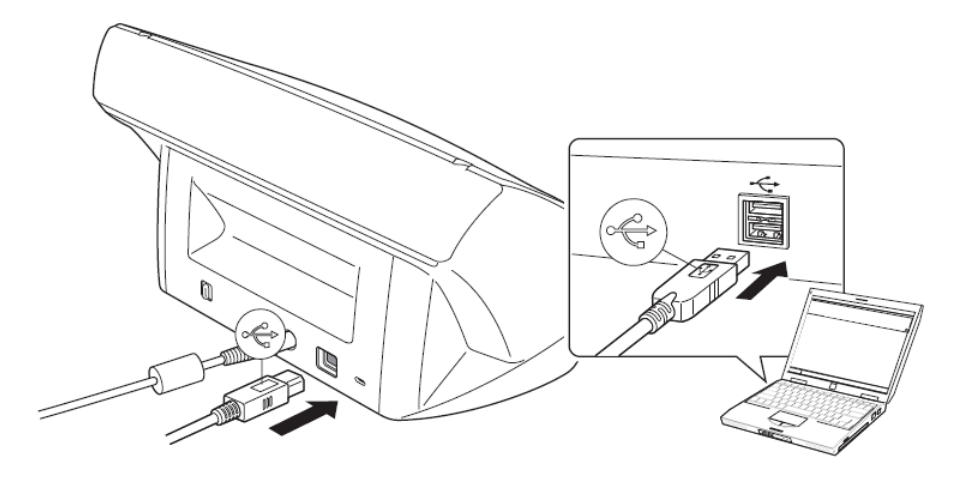

3.スキャナードライバのバージョン確認方法
3-1.CaptureOnTouch がインストールされている場合
新しいバージョンのスキャナードライバがインストールされたかを確認します。
重要
・スキャニングアプリケーションの CaptureOnTouch がインストールされている必要があります。
CaptureOnTouch のインストールについては、ユーザーマニュアルを参照してください。

- ・本機をコンピュータに接続した状態でバージョン確認を行ってください。
- 1. DR-2510C/2010C を電源オンにします。
- 2. タスクバーの (CaptureOnTouch アイコン)をクリックし、表示されるメニューの [CaptureOnTouch を起動する]をクリックします。

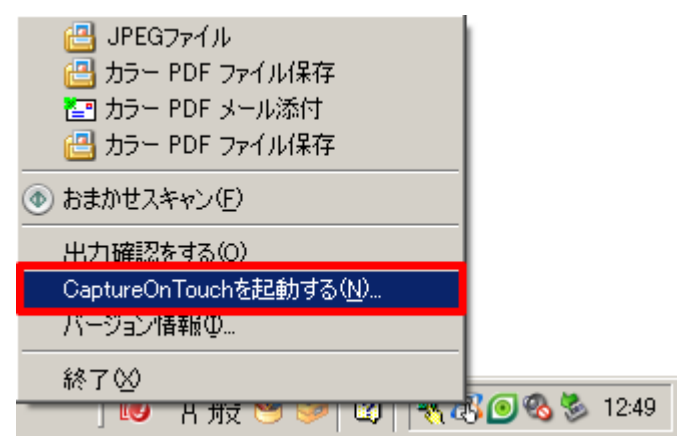

3. [スキャナの設定]をクリックします。

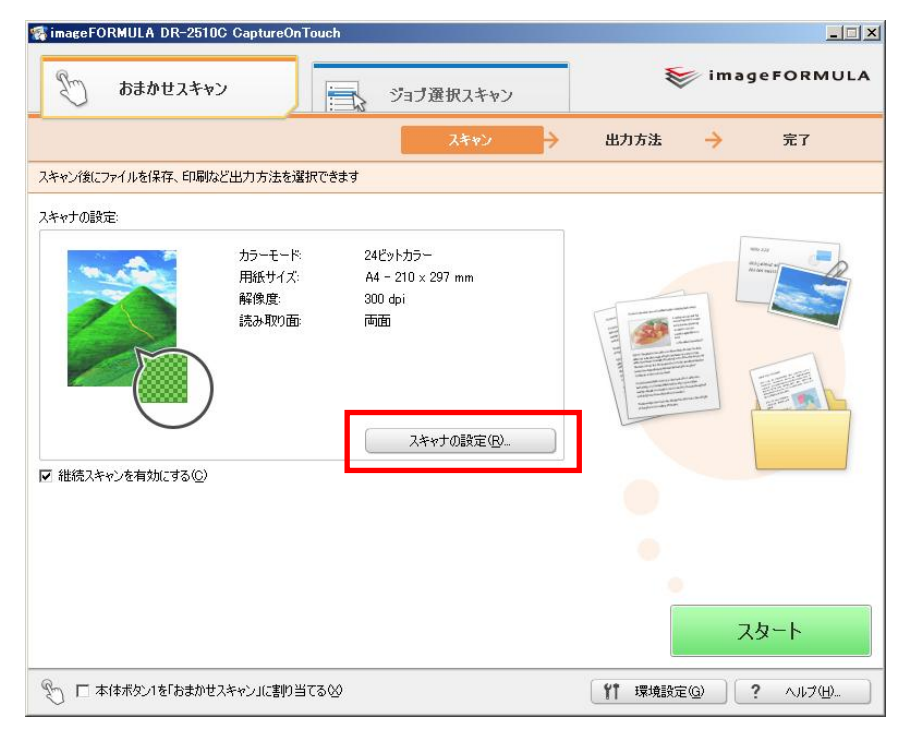

4. [詳細設定ダイアログボックスを使う]を有効にし、[開く]をクリックします。

| スキャナの設定 X                                                                                                    | スキャナの設定 X                                                      |
|----------------------------------------------------------------------------------------------------|----------------------------------------------------------------|
| カラーモード(M):                                                                                                    | カラーモード( <u>M</u> ):                                            |
| 三日二日日日日日日日日日日日日日日日日日日日日日日日日日日日日日日日日日日日                                                                                                    |                                                                |
| 用紙サイズ(P):                                                                                                    | 用紙サイズ( <u>P</u> ):                                             |
| A5 - 148 × 210 mm                                                                                                    | A5 - 148 × 210 mm                                              |
| 用紙の向き:<br>- ● 縦向き(V) - ● 横向き(H)                                                                                                    | 用紙の向き:<br>                                                     |
| 解像度( <u>R</u> ):                                                                                                    | 解像度( <u>R</u> ):                                               |
| 600 dpi (画質を優先)                                                                                                    | 600 dpi (画質を優先)                                                |
| 読み取り面(S):                                                                                                    | 読み取り面(S):                                                      |
| 🕂 白紙をスキップする                                                                                                    | 🕂 白紙をスキップする 🔽                                                  |
| □ 斜行補正 (画像の傾きを自動で修正します)(W)                                                                                                    | ▶ 斜行補正 (画像の傾きを自動で修正します)(型)                                     |
| □ 文字向き検知(文字の向きに合わせて画像を回転します)②                                                                                                    | ▶ 文字向き検知(文字の向きに合わせて画像を回転します)②                                  |
| 「詳細設定ダイアログボックスを使う(D)     「     「「「「「「「「」」」     「」     「」     「」     「」     「」     「」     「」     「」     「」     「     「」     「     「     「     「     「     「     「     「     「     「     「     「     「     「     「     「     「     「     「     「     「     「     「     「     」     「     」     「     「     「     「     「     「     「     「     「     」     「     「     「     「     」     「     」     「     「     「     「     「     」     「     「     「     「     」     「     「     「     「     」     「     」     「     「     「     「     」     「     「     「     「     「     「     「     「     「     「     「     」     「     「     「     「     「     」     「     」     「     「     「     」     「     」     「     」     「     」     「     」     「     「     「     「     」     「     「     「     「     」     「     」     「     」     「     」     「     「     「     「     」      「     」      「     「     」      「     」      「     」      「     」      「     」      「     」      「     」      「     」      「     」      」      」      「      」      「      」      」      「      」      「      」      」      」      「      」      「      」      」      」      」      」      」      「      」      」      」      」      」      」      」      」      」      」      」      」      」      」      」      」      」      」      」      」      」      」      」      」      」      」      」      」      」      」      」      」      」      」      」      」      」      」      」      」      」      」      」      」      」      」      」      」      」      」      」      」      」      」      」      」      」      」      」 | ▼ 詳細設定ダイアログボックスを使う(D)<br>開く(Q)<br>(※)詳細設定ダイアログボックスの設定でスキャンされます |
| 定を使用します<br>OK キャンセル                                                                                                    | OK キャンセル                                                       |

5. [バージョン情報]をクリックします。

|                        | 29.63          | 2017.6     |
|------------------------|----------------|------------|
|                        | 豆称             | 月卯床        |
| モード( <u>M</u> ):       | カラー白黒検知        |            |
|                        |                | 設定(E)      |
| 用紙サイズ( <u>P</u> ):     | 自動検知           |            |
| 解像度( <u>R</u> ):       | 200 dpi        | -          |
| 読み取り面( <u>S</u> ):     | 両面             | -          |
|                        |                | 設定(1)      |
|                        | ▶ 斜行補正(₩)      |            |
| モアレ除去(2):              | なし             |            |
| スキャンオブション( <u>G</u> ): | 先読みスキャン        | -          |
|                        | 領域( <u>A</u> ) | バージョン情報(B) |

6. バージョン情報が表示されます。

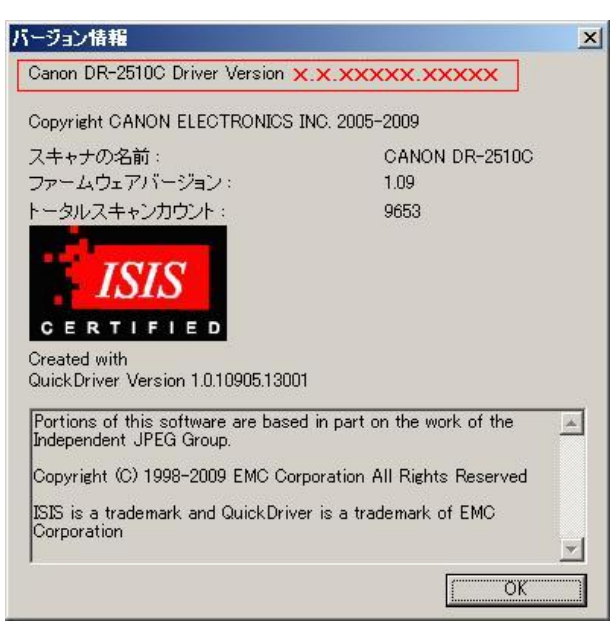

※DR-2510C/2010C本体のファームウェアバージョン、トータルスキャンカウントも表示されます。

## 3-2.CapturePerfect3.0 がインストールされている場合

新しいバージョンのスキャナードライバがインストールされたかを確認します。

\rm 1 重要

・スキャニングアプリケーションの CapturePerefect3.0 がインストールされている必要があります。 CapturePerfect3.0 のインストールについては、ユーザーマニュアルを参照してください。

・本機をコンピュータに接続した状態でバージョン確認を行ってください。

1.DR-2510C/2010Cを電源オンにします。

2.[プログラム]から[CapturePerefect3.0]を起動します。

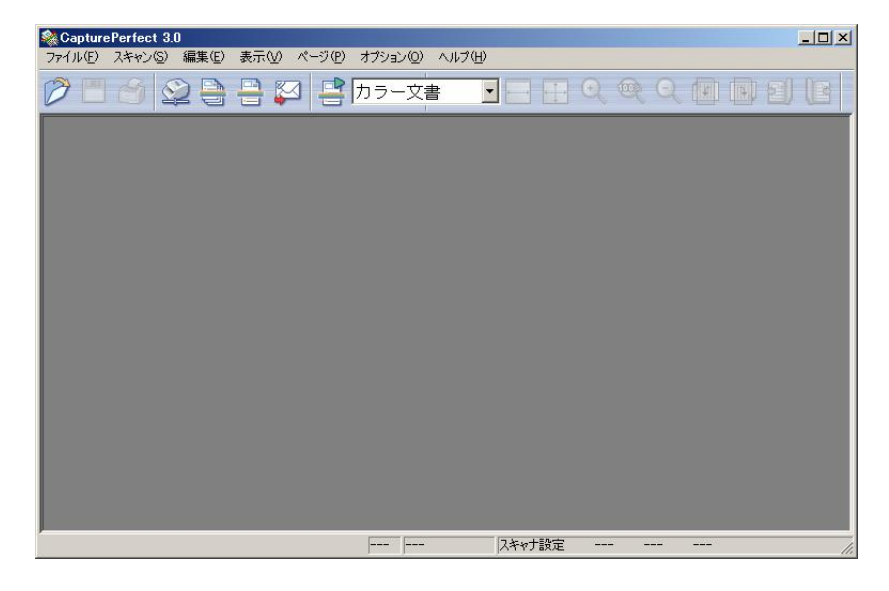

3.[スキャン]タブから [スキャナの設定]をクリックします。

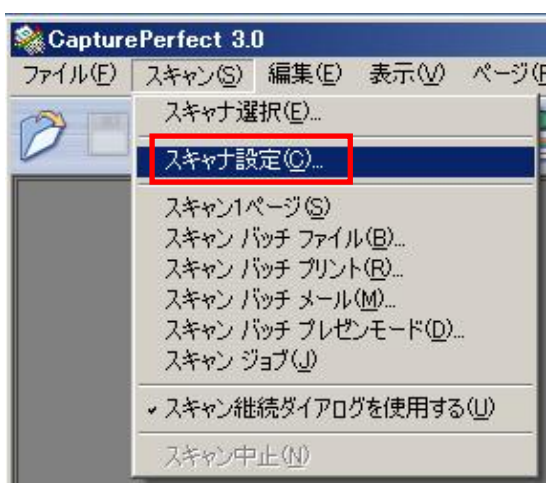

4.[バージョン情報]をクリックします。

| ユーザ設定(E):          |                   | -                   |
|--------------------|-------------------|---------------------|
|                    | 登録                | 削除                  |
| モード(M):            | 白黒                |                     |
|                    |                   | 設定(E)               |
| 用紙サイズ( <u>P</u> ): | A4 - 210 × 297 mm | •                   |
| 解像度( <u>R</u> ):   | 300 dpi           | -                   |
| 読み取り面(S):          | 片面                |                     |
|                    | ]                 | 設定(1)               |
|                    | □ 斜行補正(W)         |                     |
| モアレ除去(0):          | なし                | <u>_</u>            |
|                    | <b>_</b>          |                     |
|                    | · 領域( <u>A</u> )  | バージョン情報( <u>B</u> ) |
|                    |                   |                     |
|                    |                   |                     |

5. バージョン情報が表示されます。

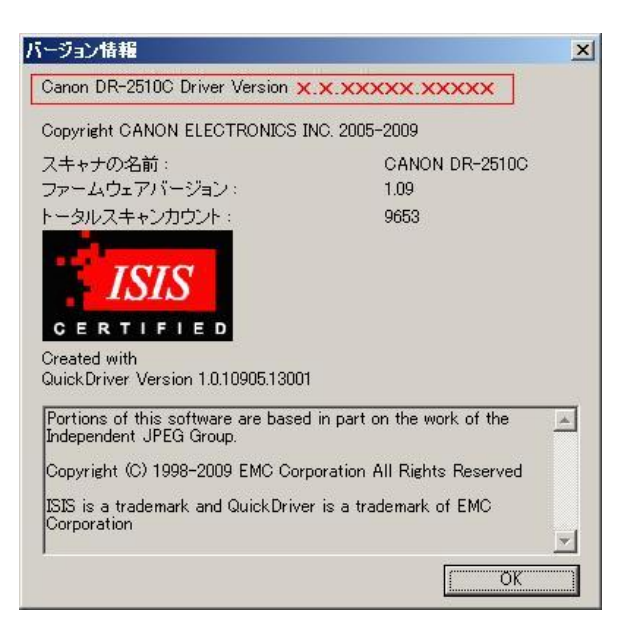

※DR-2510C/2010C本体のファームウェアバージョン、トータルスキャンカウントも表示されます。

#### 4.Windows でのアンインストール

スキャナードライバが正常に動作しないときは、アンインストールをして、キヤノンホームページからダウンロード した最新のスキャナードライバをインストールすることで正常に動作するようになることがあります。この場合は 以下の手順でアンインストールしてください。

\rm 1 重要

スキャナードライバをアンインストールするときは、Administrator 権限を持つユーザーアカウントでコンピュータに ログオンしてください。

1. [スタートボタン]をクリックし、[コントロールパネル]をクリックします。

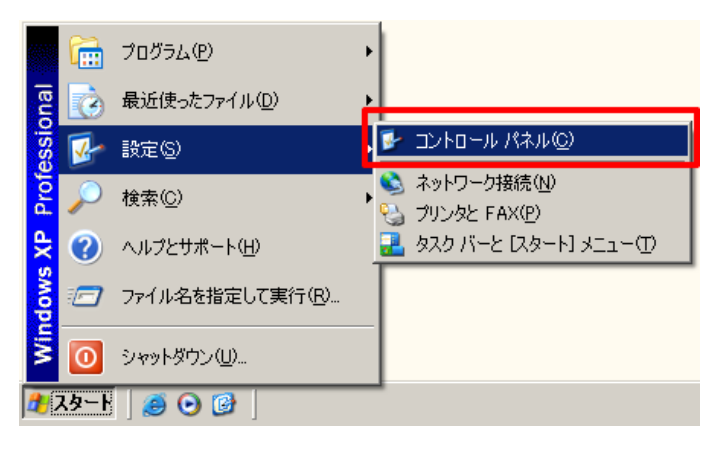

2. [プログラムの追加と削除]をダブルクリックします。

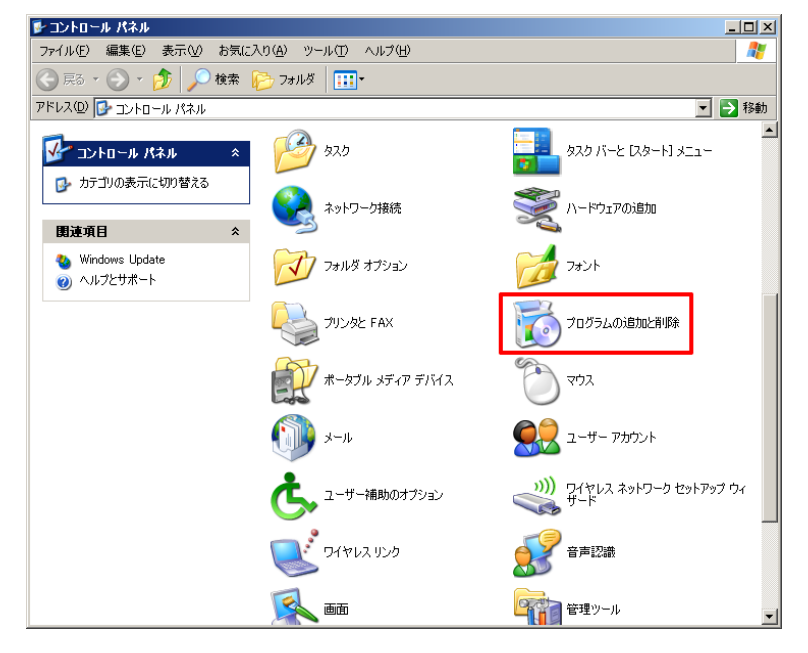

3. プログラムの一覧から[Canon DR-2510C Driver]もしくは[Canon DR-2010C Driver]をクリックし、[削除]をク リックします。

| 現在インストールされているプログラムと更新プログラム: 区 更新プログラムの表示(D) | 並べ替え(S): [- | 名前        |
|---------------------------------------------|-------------|-----------|
| Apple Application Support                   | サイズ         | 41.37MB   |
| 🛃 Apple Software Update                     | サイズ         | 2.16MB    |
| 🔚 Becky! Ver.2                              | サイズ         | 4.52MB    |
| 🛷 Canon DR-150 Driver                       | サイズ         | 26.50MB   |
| 🛃 Canon DR-2050C Scanner Driver             | サイズ         | 22.35MB   |
| 🛷 Canon DR-2510C Driver                     | サイズ         | 44.63MB   |
| サポード情報を参照するには、ここをクリックしてください。                | 使用頻度        | 低         |
|                                             | 最終使用日 2     | 010/08/09 |
| コンピュータからこのプログラムを削り除するには、「削り除] をクリックしてください。  |             | 削除        |
| 🔂 Canon DR-4010C Driver                     | サイズ         | 36.71 MB  |
| 💕 Canon DR-5080C and DR-5020 Driver         |             |           |
| Canon DR-6080/7580/9080C Driver             |             |           |
| 🛷 Canon DR-7080C Driver                     | サイズ         | 15.23MB   |
| 🛷 Canon DR-7090C Driver                     | サイズ         | 40.59MB   |
| 🛷 Canon DR-9050C Driver                     | サイズ         | 32.04MB   |
| 😵 Canon Driver for CR-180                   | サイズ         | 2.68MB    |
| Canan DB-MIC Daires                         | ++ / -"     | 15.00MD   |

## とント

[ユーザーアカウント制御]ダイアログボックスが表示された時は、[続行]をクリックしてください。

4. [はい]をクリックします。

| DR-2510C セットアップ    |                 | ×     |
|--------------------|-----------------|-------|
| 選択したアフツケーション、およびすノ | べての機能を完全に削除し    | しますか? |
| (                  | いいえ( <u>N</u> ) |       |

5. [完了]をクリックします。

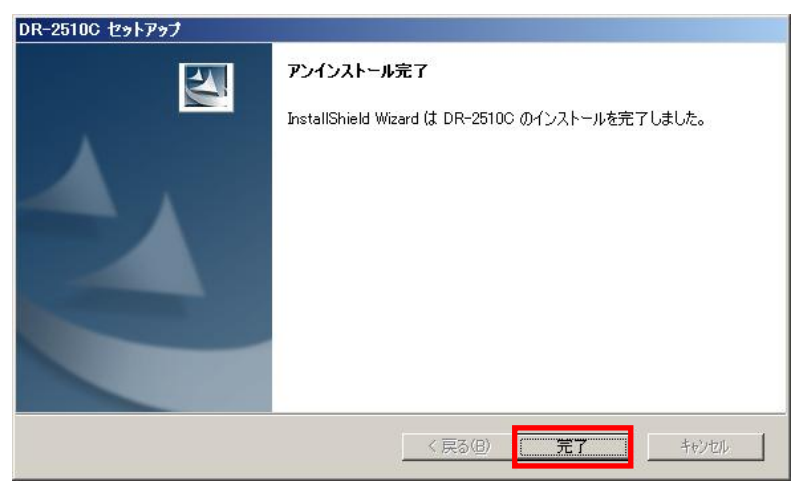

※アンインストール完了後、コンピュータの再起動をお勧めします。